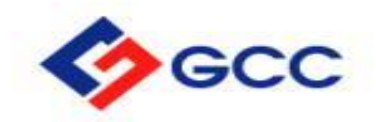

## Coupa Supplier Portal (CSP) – Portal de Proveedores

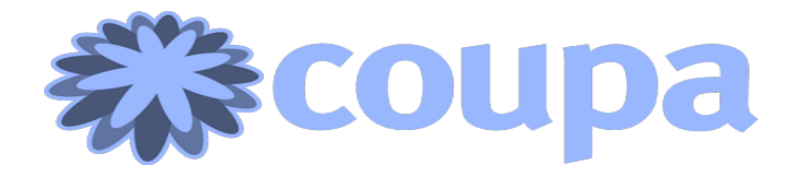

Construyendo juntos®

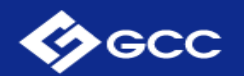

- Objetivo
- 2 ¿Que es Coupa?
- 3 ¿Cómo accesar a Coupa?
- 4 Navegación del sitio
- 5 Sección del administrador
- 6 Configuración de facturación electronica
- 7 Ordenes de compra
- 8 ASN (Aviso anticipado de embarque)
- 9 Facturación
- 10 Generar reportes (Custom Views)

# CONTENIDO

#### Objetivo

El objetivo principal de este manual es lograr la correcta utilización del **módulo de CSP (Coupa Supplier Portal)** para dar una mejor gestión de órdenes de compra emitidas por parte de GCC hacia sus proveedores asi como también el estado de las facturas emitidas respaldadas por dichas transacciones.

Construyendo juntos®

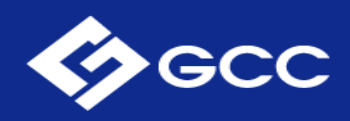

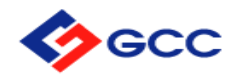

#### ¿Que es Coupa?

Coupa es un software diseñado para la optimización del gasto en la nube, que gestiona compras, facturas y gastos indirectos en tiempo real, proporciona tableros ejecutivos, alertas, gestión de gastos y evaluación comparativa en tiempo real en una única interfaz de usuario. Este software de optimización de gastos se centra en tres áreas principales de gastos, incluidas las compras, las cuentas por pagar y la gestión de gastos.

**CSP (Coupa Supplier Portal)** es una plataforma para que Clientes y Proveedores interactúen y colaboren de una manera rápida y sencilla.

✓ Los proveedores lo usarán para manejar sus facturas, órdenes de compra y catálogos con los compradores.

✓ Tendrán acceso a todos los status de sus documentos sin tener que hablar por teléfono o enviar un correo electrónico.

√ Su uso es gratuito

#### ¿Cómo accesar a Coupa?

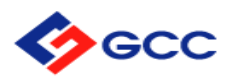

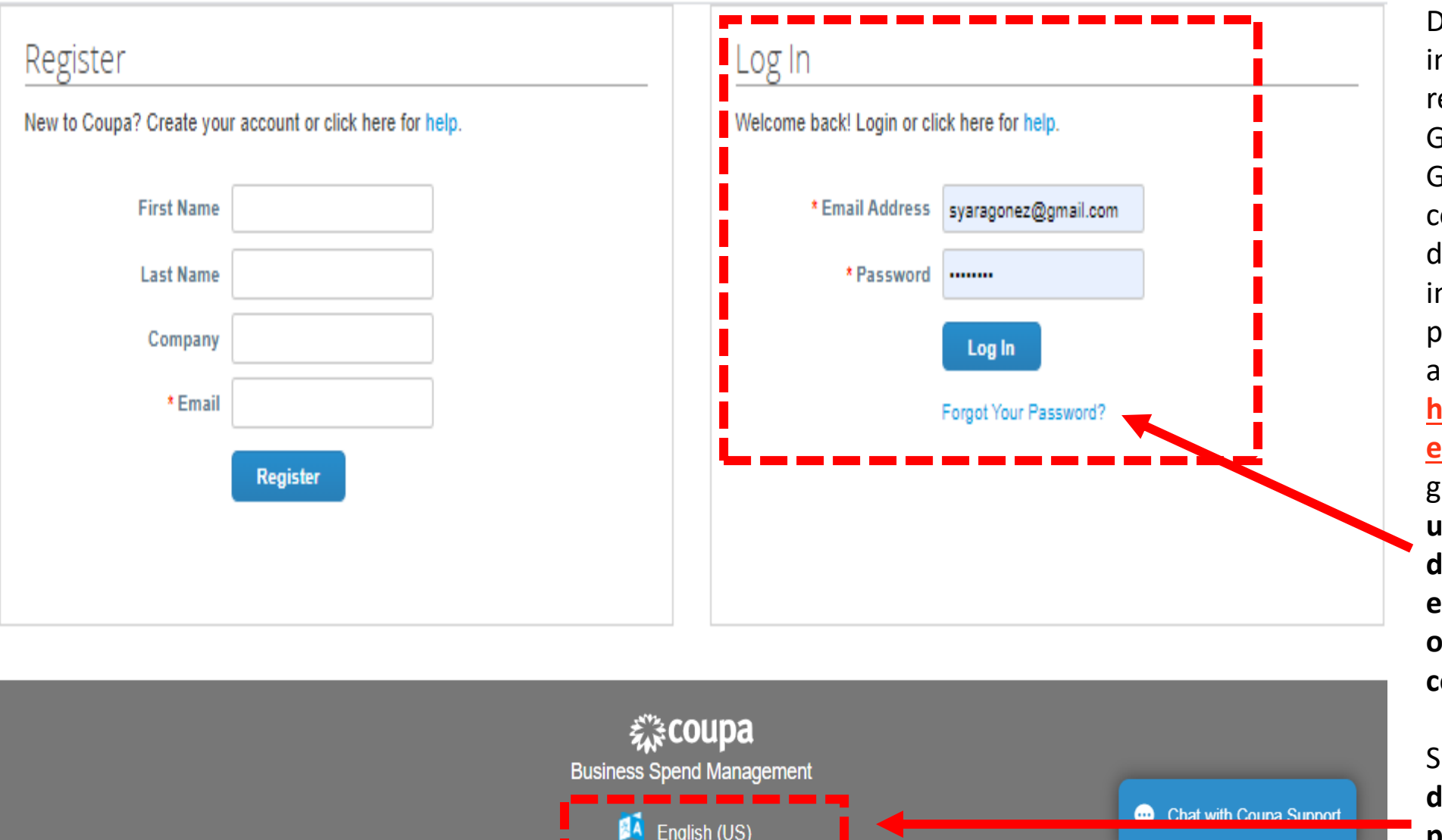

Después de haber recibido su invitación por correo para registrarse como proveedor de GCC y haber llenado su ''Perfil GCC<sup>1</sup> con la información de su compañía después de un período de tiempo el link de dicha invitación dejará de estar activo por lo que puede volver a ingresar a tu portal desde https://supplier.coupahost.com/s essions/new, le recomendamos guardarlo en sus favoritos. Su usuario es el correo con el que dió de alta su cuenta, puede dar click en "Forgot your password?" si olvidó su contraseña, recibirá un correo para reestablecerla.

Siempre podrá **cambiar el idioma de la plataforma al final de la página** al dar click sobre el idioma activo.

#### ¿Como accesar a Coupa?

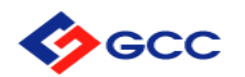

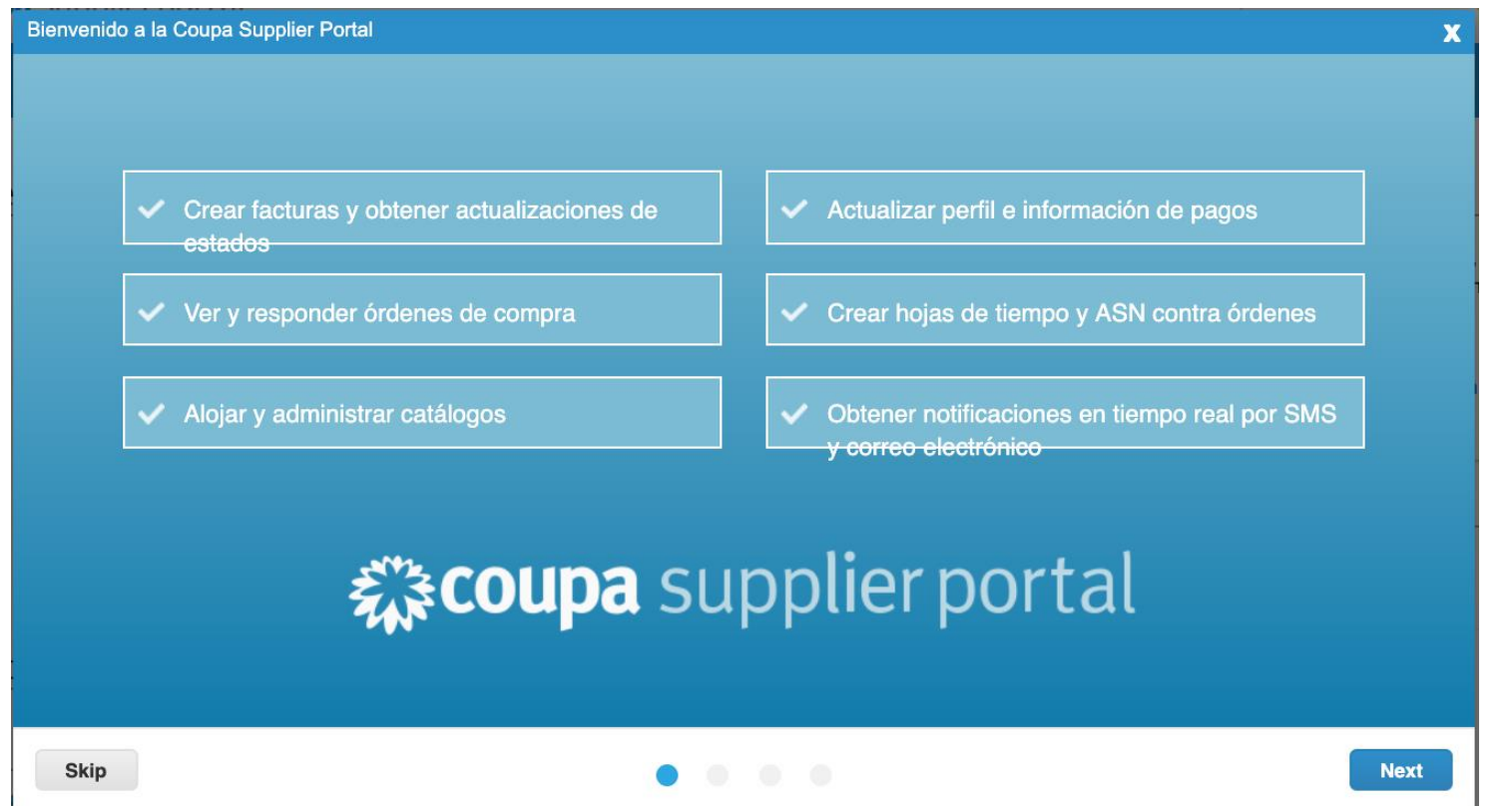

Después de que usted haya confirmado los datos anteriores, Coupa da una bienvenida al portal donde puede hacer un recorrido general sobre la plataforma, usos y beneficios.

Coupa Supplier Portal es el mismo portal a nivel mundial. Es por eso que le recomendamos tome estos tours que la plataforma ofrece para resolución de dudas o tener mas conocimiento acerca de la herramienta.

## Navegación del sitio

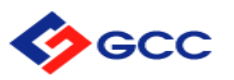

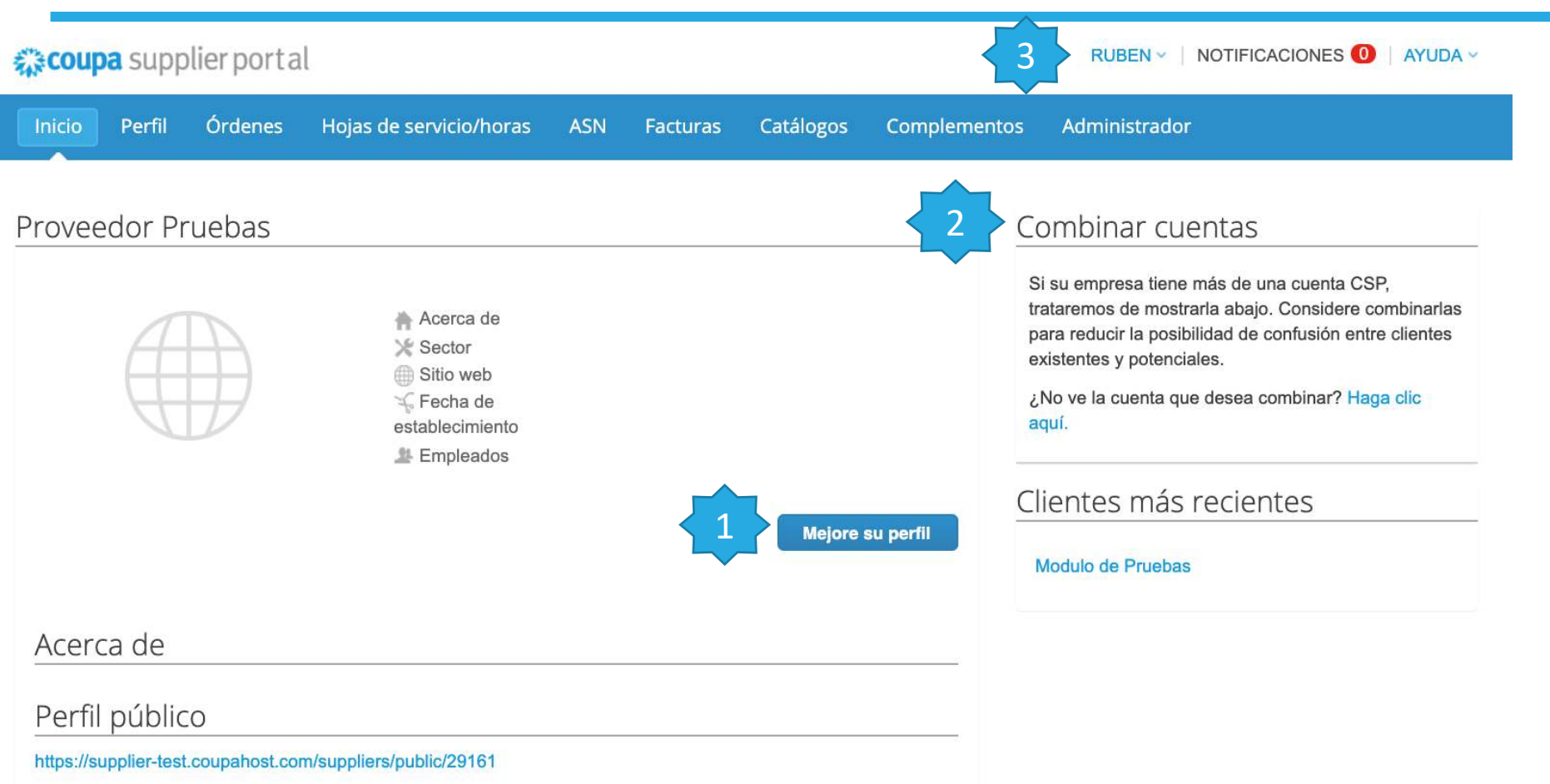

1. Funciona para poder actualizar los datos de nuestra empresa en el directorio de Coupa. Es muy fácil y sencillo de hacerlo. Los campos solicitados son lógicos y sencillos. Al momento de actualizar su información, <u>usted será</u> <u>visible ante todos clientes que estén</u> <u>utilizando Coupa</u>.

2. En la parte derecha de su pantalla, encontrará la sección de combinar cuentas. Esto es por si usted tiene algunos otros clientes usando la plataforma de Coupa, pueda combinar sus cuentas en una sola sesión.

3. En el link donde aparecerá **su nombre**, hay opciones para cambiar las preferencias de su perfil, así como controlar las vías de comunicación en cuanto existan notificaciones de actualizaciones de status. **En notificaciones**, usted vera todas las notificaciones que usted necesite revisar tales como generación de nuevas órdenes de compra, cambios de status en sus facturas, comentarios de su cliente, entre otras.

El link de AYUDA le servirá para hacer un tour general sobre toda la plataforma de CSP.

#### Sección del administrador

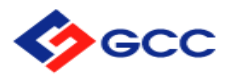

| Inicio Perfil Órde                                                                             | enes Hojas de servicio/horas ASN Factur               | as Catálogos Complementos                                                                                | Administrador     | Invit                                                                   | ar usuario                            |
|------------------------------------------------------------------------------------------------|-------------------------------------------------------|----------------------------------------------------------------------------------------------------|-------------------|-------------------------------------------------------------------------|---------------------------------------|
| Administrador                                                                                  | Usuarios                                              |                                                                                                    | Invitar usuario   | Apellido                                                                |                                       |
| Usuarios                                                                                       | Usuarios                                              | Permisos                                                                                                 | Acceso a clientes | * Correo electrónico                                                    |                                       |
| Solicitudes de<br>combinación<br>Configuración de<br>facturación electrónica<br>Representantes | Ruben Gomez<br>proveedor.coppel.1@gmail.com<br>Editar | Administrador<br>Asn<br>Catálogos<br>Facturas<br>Hojas de servicio/horas<br>Pagos<br>Perfiles<br>Órdenes | Modulo de Pruebas | Permisos                                                                | Clientes<br>Todo<br>Modulo de Pruebas |
| fiscales<br>Dirección de Remito                                                                |                                                       |                                                                                                    |                   | <ul> <li>✓ Facturas</li> <li>✓ Catálogos</li> <li>✓ Perfiles</li> </ul> |                                       |
| Términos de uso                                                                                |                                                       |                                                                                                    |                   | ✓ Asn ✓ Hojas de servicio/horas                                         |                                       |
| Preferencias de Coupa<br>Accelerate                                                            |                                                       |                                                                                                    |                   | Pagos                                                                   |                                       |
| Cuentas SFTP                                                                                   |                                                       |                                                                                                    |                   |                                                                         | Cancelar Enviar invitación            |

En esta sección usted podrá dar de alta algunos valores obligatorios para el correcto funcionamiento de la instancia. Vayamos por pasos: Al momento de dar click sobre el tab de "ADMINISTRADOR" se desplegará una página donde vendrá un listado de usuarios que pueden accesar a su licencia. Por defecto, la única persona que aparecerá ahí es usted como ADMINISTRADOR. Para agregar más personal de su equipo de click en: "INVITAR USUARIO".

1. En la siguiente pantalla, usted pondrá los datos de la persona que quiere invitar y el tipo de acceso que usted quiera asignarle a esa persona. Al momento de enviar la invitación, el usuario recibirá un correo similar al que usted recibió cuando se registró en la plataforma.

## Configuración de facturación electronica

Agregar entidad jurídic

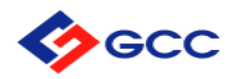

Administrador Configuración de facturación electrónica

| Usuarios                                    | Entidad jurídica                                                                                                    |
|---------------------------------------------|----------------------------------------------------------------------------------------------------|
| Solicitudes de<br>combinación               | ¡Vamos a configurar su empresa para la facturación electrónica!                                                                                                    |
| Configuración de<br>facturación electrónica | Lo guiaremos por los pasos necesarios y seremos tan breves como sea posible.                                                                                                    |
| Representantes<br>fiscales                  | Lo primero que deberá hacer es agregar una entidad jurídica.                                                                                                    |
| Dirección de Remito                         |                                                                                                    |
| Términos de uso                             |                                                                                                    |
| Preferencias de Coupa<br>Accelerate         | lenga en cuenta que si es una empresa europea, o realiza operaciones en Europa, y tiene sede en un país pero esta registrada para efectos<br>de IVA en más de un país, debe completar sus representantes fiscales antes de establecer su entidad jurídica. Una vez establecidos,<br>complete la configuración correspondiente a la facturación electrónica para continuar. |
| Cuentas SFTP                                |                                                                                                    |

Regresando a la pantalla principal del administrador, en la parte izquierda de su pantalla vera un menú con varias opciones. La más importante de ellas es la "CONFIGURACIÓN DE FACTURACIÓN ELECTRÓNICA".

1. De click en "AGREGAR ENTIDAD LEGAL" y llene los datos requeridos en su totalidad con la información de su razón social. Deje seleccionadas las 2 opciones siguientes:

🛃 Usar esta dirección para remitir pagos 🕖

🛃 Usar esta dirección para envíos 🕖

## Ordenes de compra

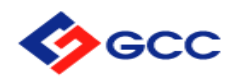

| coupa supplier p                    | ortal                 |                        |                              |                                    |                             | RUBEN V NOTIFIC/                                 | ACIONES 1 AY        | UDA  |
|-------------------------------------|-----------------------|------------------------|------------------------------|------------------------------------|-----------------------------|--------------------------------------------------|---------------------|------|
| nicio Perfil Órd                    | nes Hojas de ser      | vicio/horas            | ASN F                        | acturas Catálogos                  | Complementos                | Administrador                                    |                     |      |
| <mark>Órdenes</mark> Líneas de la c | rden                  |                        |                              |                                    |                             |                                                  |                     |      |
|                                     |                       |                        |                              |                                    | Seleccionar client          | e Modulo de Pruebas                              |                     | ~    |
|                                     |                       |                        |                              |                                    |                             | Configurar Entrega                               | de órdenes de com   | npra |
|                                     |                       |                        |                              |                                    |                             |                                                  |                     | Ter  |
| Órden                               | es de comp            | ra                     |                              |                                    |                             | • •                                              |                     |      |
| Órden                               | es de comp            | ra<br><sub>Haga</sub>  | clic en 🃒 A                  | cción para facturar c              | desde una order             | i de compra                                      |                     |      |
| Órden                               | es de comp            | <b>ra</b><br>Haga      | clic en 🍓 A                  | cción para facturar c              | desde una orden<br>Ver Todo | de compra                                        | ρ                   | T    |
| Órden<br>Número de orden de com     | ora Fecha de la orden | Ta<br>Haga<br>Estado F | clic en 🍓 A<br>Reconocido en | cción para facturar o<br>Artículos | desde una orden<br>Ver Todo | de compra<br>Buscar<br>Comentarios sin responder | D<br>Total Acciones |      |

En esta sección usted tendrá completa visibilidad sobre las órdenes de compra que su cliente le haya emitido.

En la sección de "ACCIONES" usted podrá facturar directamente en el Ícono de las monedas amarillas y Notas de Crédito sobre la orden de compra en el icono de monedas color café. Asi mismo, podrá crear ASNs (Advance Shipping Notice) para dar visibilidad sobre el estado de su orden a su cliente.

Al momento de dar click sobre el número de la orden de compra, este lo llevara hacia el detalle completo de la orden de compra.

#### Ordenes de compra

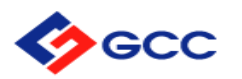

Agregar comentario

#### Orden de compra 36

|   | E                                           | stado                          | Emitido - Envío por corre                                                                                       | eo                             | (                           | 🤊 Dirección            |                                         |                   |  |
|---|---------------------------------------------|--------------------------------|----------------------------------------------------------------------------------------------------|--------------------------------|-----------------------------|------------------------|-----------------------------------------|-------------------|--|
|   | Fecha                                       | de la<br>orden                 | 14/05/19                                                                                                    |                                |                             | Dirección de<br>Envío  | E LIBRAMIENTO B. JUAREZ 6301<br>PTE.    |                   |  |
|   | Fecha de 14/05/19<br>revisión               |                                |                                                                                                    |                                |                             |                        | PARQUE LA CO<br>80105 CULIACA<br>Mexico | STA<br>N SINALOA  |  |
|   | Solic                                       | itante                         | Transporte MXLI                                                                                                 |                                |                             |                        | Código de ubicad                        | ción: 0001        |  |
|   | Correo Transporte@coppel.com<br>electrónico |                                |                                                                                                    |                                |                             | Términos de            | A la atención de: Transporte M          |                   |  |
|   | Términ                                      | os de<br>pago                  | 30 Dias                                                                                                    |                                |                             | envío                  | )                                       |                   |  |
|   | *Fact                                       | urar a                         | COPPEL S.A. DE C.V. F<br>COP920428Q20 REPUI<br>PONIENTE 2855 COL. I<br>HIDRAULICOS CULIAC<br>SINALOA C.P. 80105 | RFC:<br>BLICA<br>RECURS<br>AN, | SOS                         |                        |                                         |                   |  |
| D | atos adj                                    | untos                          | Ninguno                                                                                                    |                                |                             |                        |                                         |                   |  |
|   | Confir                                      | mada                           |                                                                                                    |                                |                             |                        |                                         |                   |  |
|   | Lineas                                      | 5                              |                                                                                                    |                                |                             |                        |                                         |                   |  |
|   |                                             |                                |                                                                                                    | Avan                           | zado                        | Buscar                 | Ordenar por                             | Número de línea   |  |
| 1 | Tipo<br>⊕                                   | Artícu<br>MEXI<br>PALA<br>PIES | ulo<br>CALI - GOMEZ<br>CIO - TRAILER 48 o 53                                                                    | Cantid<br>ad<br>1              | <b>Unida<br/>d</b><br>Viaje | <b>Precio</b><br>10.00 | <b>Total</b><br>10.00                   | Facturado<br>0.00 |  |
|   | Núm<br>Ningi                                | <b>ero de</b><br>uno           | pieza<br>Información ac                                                                                         | licional                       |                             |                        |                                         | 0                 |  |
|   |                                             |                                | Lomicilio de R                                                                                                  | ecolecc                        | ION CEL                     | JIS IVIALI Valle de    | Pedredal Sedunda                        | a Secc. 21395     |  |

Mexicali, Baja California • Nombre y teléfono de contacto 1 domicilio de recolección SR X RAMIREZ TEL. 01 686 562 0705 • Nombre y teléfono de contacto 2 domicilio de recolección SR X ORTIZ TEL. 01 686 562 0705 • Domicilio Destino CEDIS GPLC AV. PRESIDENTE CARRANZA S/N COL. CENTRO. ESQ. CON ZARAGOZA, Primitivo Centro, 27000 Torreón, Coah. • Nombre y teléfono de contacto 1 domicilio destino SR X ORTIZ TEL. 01 686 562 0705 • Nombre y teléfono de contacto 2 domicilio destino SR X ORTIZ TEL. 01 686 562 0705 • ¿Qué día se debe presentar a cargar? 20/05/19 • ¿A qué hora se debe presentar a cargar? 14:00 • ¿Con quién se deben presentar a cargar? SR. X • ¿Se requiere regresar a origen? , Datos adjuntos No

TT FAVOR DE SER PUNTUAL

Por página 15 | 45 | 90

1. Usted debe seleccionar la opción de "CONFIRMADA" para hacer saber a su cliente que usted ya vió la orden de compra, acepta la orden de compra y se encuentra trabajando en ella.

2. Puede imprimir el formato de la orden de compra.

3. Agregar comentarios sobre la misma para cualquier duda o aclaración. Nota: Si su comentario es urgente, le sugerimos contactar directamente a su comprador.

Usted podrá facturar directamente la Orden de Compra, es una serie de pasos más detallados que veremos más delante.

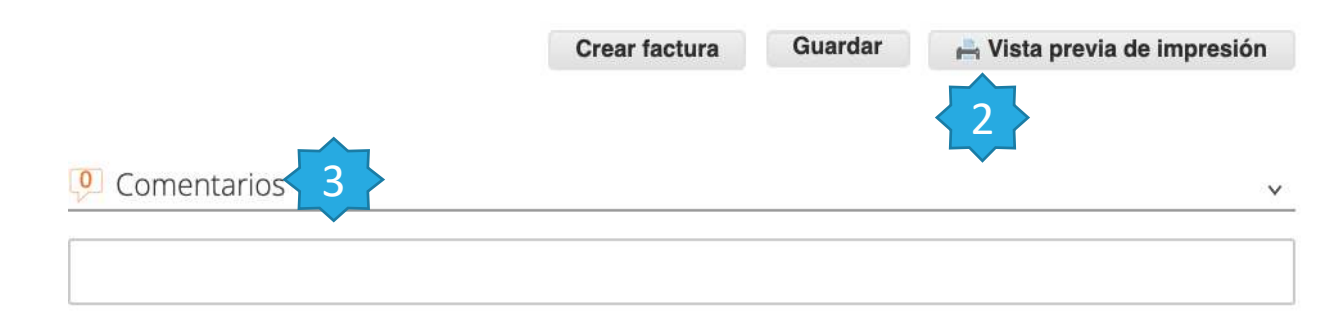

#### Ordenes de compra

| Crear factura Soli                | citud de cambio | Guardar            | 📂 Vista p        | revia de impresi         |
|-----------------------------------|-----------------|--------------------|------------------|--------------------------|
| Líneas                            |                 |                    |                  |                          |
| Tipo Artículo                     | * Cantidad      | Unidad             | * Precio         | Total                    |
| test 💼                            |                 |                    | 10,000.000000    | 10,000.00                |
| otivo del cambio                  | 1               | Total              | 10,000.00 MXN    |                          |
|                                   |                 |                    |                  |                          |
| mentario (requerido para "Otro")  |                 |                    | 2                | L                        |
| vmentario (requerido para "Otro") | Zance           | lar Guardar la sol | icitud de cambio | r la solicitud de cambio |
| omentario (requerido para "Otro") | Cance           | lar Guardar la sol | icitud de cambio | r la solicitud de cambio |

1. Usted podrá solicitar un cambio a la orden de compra que le emitió GCC si alguna condición ha cambiado, para ello debe dar click en el botón "Solicitud de cambio"

2. AL solicitar un cambio usted podrá editar la cantidad o el monto, deberá seleccionar un motivo del cambio y en caso de seleccionar "Otro" deberá llenar el campo posterior con la explicación.

3. Una vez realizado lo anterior deberá dar click en "Enviar la solicitud de cambio" esto detonara un proceso de aprobación con GCC donde podrán estar en contacto a través del sistema de comentarios.

4. Podrá consultar el estatus de su cambio dando click en la OC y posteriormente en el hipervínculo que aparacera en el encabezado.

Orden de compra 73 4

gregar comentario

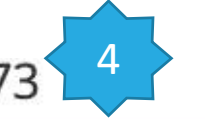

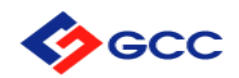

#### ASN (Aviso anticipado de embarque)

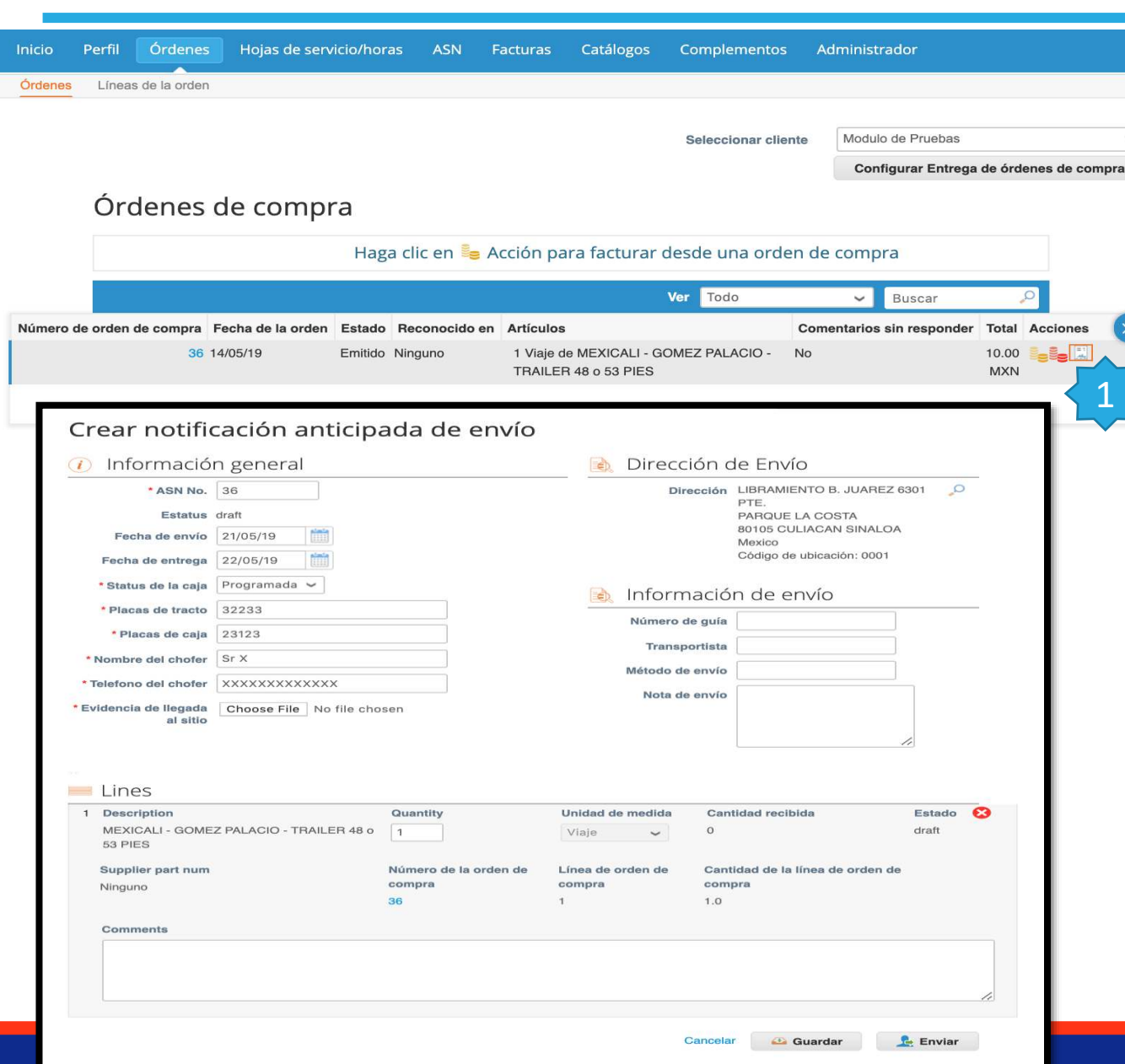

1.GCC necesita saber el status de su orden, es por eso que es necesario usted genere ASN por cada orden de compra emitida. Para generarlo damos "click" en el ícono de ASN.

Una vez que de "click" lo llevara a la siguiente pagina donde todos los campos marcados con \* son obligatorios. Los estados son: Programada / Cargada / En tránsito / Entregada

Usted va a tener que generar 4 actualizaciones de cada servicio asignado por medio de la orden de compra.

Si los datos subsecuentes al status "Programada" no los sabe aún, ponga N/A para que la plataforma lo pueda dejar avanzar.

Para actualizar el estado de su orden, regrese a la pestaña de ASN y de click en el ícono de lápiz para actualizar el status o información.

Su ASN debe ser actualizado hasta "Entregada", sin esta su servicio no podrá ser confirmado por lo que su Factura no será procesada en tiempo.

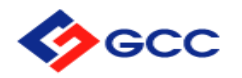

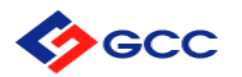

Ya sea facturando directo del menú de acciones (monedas amarillas) o dentro de la Orden de Compra, usted tendrá que llenar la siguiente pantalla:

Q

Q

O

Crear factura Crear

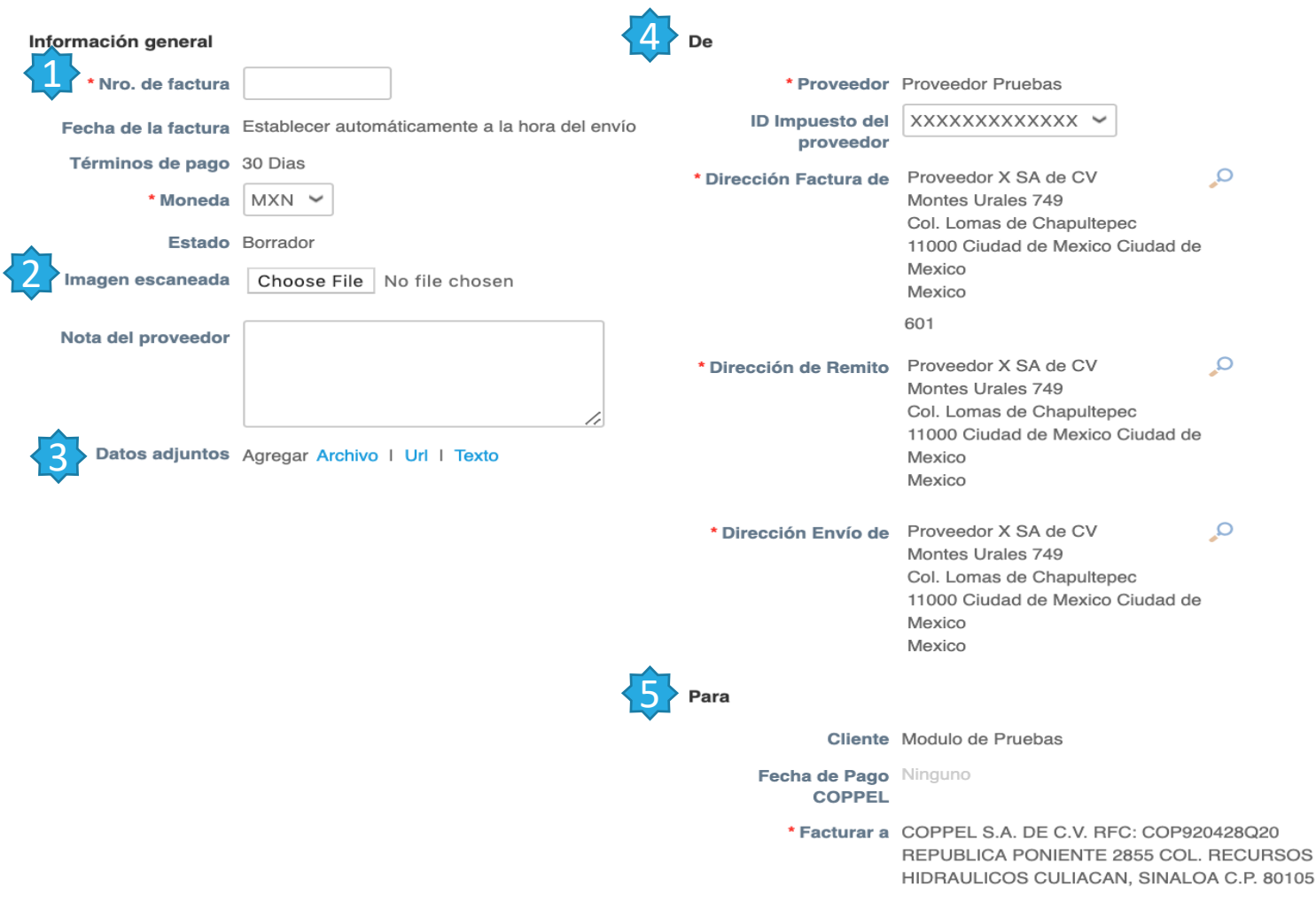

La mayoría de la información vendrá automáticamente cargada en su factura desde la Orden de Compra.

Los campos que usted tendría que llenar son:

- Numero de Factura
- Imagen escaneada: Su factura en formato PDF (Formato Obligatorio) // Nota del proveedor (en caso de que usted lo crea conveniente)
- 3 Datos Adjuntos: Aquí usted anexará los soportes de que el servicio o producto ha sido entregado y/o su el xml de su factura.
- 4. Aquí encontrará la información previamente cargada en "Facturación electrónica"
- En esta sección usted encontrará el nombre de su cliente, la razón social a la cual debe emitir su factura (misma que en la OC) y su fecha de pago.

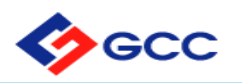

En la segunda parte de la pantalla, usted podrá ver el detalle de la o las líneas a facturar que ya están cargadas desde la orden de compra.

| TRAILER 48 o 53 Pl               | /IEZ PALACIO -<br>ES | Cant.        | Unidades de medida<br>Viaje | Precio 10.00                       | 10                           | .00 🙁                 |
|----------------------------------|----------------------|--------------|-----------------------------|------------------------------------|------------------------------|-----------------------|
| .ínea de orden de compra<br>36-1 | Contrato             |              | Número de par               | te del proveedor                   |                              |                       |
| acturación                       |                      | 🕀 Agregar li | nea                         | Totales e impuestos                |                              | 10.00                 |
| 064-1066-NA-0000-0000-1507(      | J2-XXXX              |              |                             |                                    |                              | 10.00                 |
| G Agregar etiqueta               |                      |              |                             | Impuesto                           | ~                            | 0.000                 |
|                                  |                      | _            |                             | Referencia de impuesto             | Introduzca una descripción   | del motivo del impues |
|                                  |                      |              |                             | Manipulación                       |                              |                       |
|                                  |                      |              |                             | Impuesto<br>Referencia de impuesto | V Introduzca una descripción | 0.000 🚭               |
|                                  |                      |              |                             | Costos adicionales                 |                              |                       |
|                                  |                      |              |                             | Impuesto<br>Referencia de impuesto | w %                          | 0.000                 |
|                                  |                      |              |                             | Impuesto                           | <ul><li>▼ 0.00 %</li></ul>   | 0.000                 |
|                                  |                      |              |                             | Total Impuesto                     |                              | 0.00                  |
|                                  |                      |              |                             | Neto total<br><b>Total</b>         |                              | 10.00<br><b>10.00</b> |
|                                  |                      |              |                             | Total                              |                              | 10.00                 |

Usted puede hacer modificaciones sobre las líneas... No es lo recomendado pues usted debe respetar los precios pactados en la Orden de Compra.

También podrá agregar gastos misceláneos que no estaban contemplados en la orden de compra tales como servicios de entrega, etc. así como los impuestos que apliquen a su factura. (Solo aplica para facturas en Estados Unidos)

Si su factura tiene más de 1 impuesto, en el icono de (+) usted puede agregar otro impuesto adicional.

Al momento de dar click en "CALCULAR" se recalculará el total de la factura con los gastos misceláneos e impuestos que usted haya seleccionado. Asegúrese de que el total de su factura PDF coincida con el total que muestra Coupa.

Una vez que usted haya revisado que todo está correcto, de click en enviar y esta comenzará su proceso de autorización y trámite a Pago.

Si tiene alguna duda, en la sección de comentarios puede "postear" su duda la cual llegara al equipo de Servicios Compartidos quien responderá por el mismo medio.

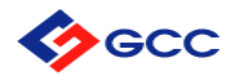

En esta sección usted tendrá acceso a ver todas las facturas que usted haya emitido hacia su proveedor, así como el status de la misma.

#### Facturas

Cree facturas ()

| Crear facturas a  | partir de órdenes de | compra Crea          | ir factura a partir de contrato |           | Crear factura vacía  |          |          |
|-------------------|----------------------|----------------------|---------------------------------|-----------|----------------------|----------|----------|
|                   |                      |                      |                                 |           | Crear Nota de crédit | 0        |          |
| Exportar a 🗸      |                      |                      | V                               | er Todo   | ~                    | Buscar   | 0        |
| Nro. de factura F | Fecha de creación    | Estado               | N.º de orden de compra          | Total     | Comentarios sin r    | esponder | Acciones |
| 12345 14          | 4/05/19              | Aprobación pendiente | 36                              | 11.20 MXN | l No                 |          |          |

Por página 15 | 45 | 90

Al momento de dar click sobre la factura, usted podrá ver el detalle de la misma y todo el historial de comentarios y/o acciones realizadas sobre el documento. Incluso su fecha de pago y numero de confirmación.

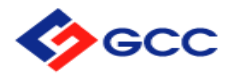

Al momento de dar click sobre la factura, usted podrá ver el detalle de la misma y todo el historial de comentarios y/o acciones realizadas sobre el documento. Incluso su fecha de pago y numero de confirmación.

| Status               | Descripción                                                                                   | Status subsecuente                                                        |
|----------------------|-----------------------------------------------------------------------------------------------|---------------------------------------------------------------------------|
| Nuevo                | Factura que esta siendo creada y esta<br>siendo capturada en este instante.                   | Borrador, Suspensión, Recibo Pendiente, Aprobación<br>Pendiente, Aprobada |
| Borrador             | Factura creada en Coupa y ha sido<br>guardada pero no enviada.                                | Suspensión, Recibo Pendiente, Aprobación Pendiente,<br>Aprobada           |
| Recibo Pendiente     | Esperando a que el usuario haga la<br>recepción en Coupa.                                     | Aprobada / Suspensión                                                     |
| Suspensión           | La factura no cumple con las tolerancias<br>establecidas y tiene que ser revisada.            | Aprobación Pendiente                                                      |
| Aprobación Pendiente | La factura esta pendiente de aprobación<br>por alguien dentro de la cadena de<br>aprobadores. | Aprobada / En Disputa                                                     |
| En Disputa           | La factura esta en disputa o en aclaración<br>con el proveedor.                               | Aprobada / En Disputa                                                     |
| Anulada              | La factura ha sido anulada.                                                                   | Anulada                                                                   |
| Aprobada             | La factura esta aprobada y Ok para Pago.                                                      | Ok a Pago                                                                 |

## Generar reportes (Custom Views)

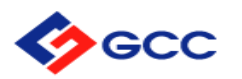

Puede crear vistas personalizadas para pedidos y líneas de pedido, avisos de envío anticipado (ASN), facturas y catálogos. Con una vista personalizada puede crear un conjunto de filtros de búsqueda avanzada. En el menú principal, haga clic en la pestaña de la función para la que desea crear una vista personalizada. En la parte superior de la tabla cuya vista desea cambiar (Opción VER), haga clic en Crear vista en la lista desplegable Ver. En la página Crear nueva vista de tabla de datos, especifique la configuración que desea usar para su vista personalizada, incluidas las condiciones de filtrado, las columnas a incluir y los criterios de clasificación. Para poder ver desde sus tableros si los artículos o servicios que proporciono ya fueron recibidos se necesita personalizar alguna de estas vistas y agregar el campo de "Recibido".

| Crear nuevo vist                     | a de tabla de datos                                             |                                                        | Fecha de suministro                   |      |
|--------------------------------------|-----------------------------------------------------------------|--------------------------------------------------------|---------------------------------------|------|
| Generalidades                        |                                                                 |                                                        | Información sobre el pago             |      |
| Visibilidad @ Sola                   | mente vo                                                        |                                                        | Motivo del conflicto                  |      |
| © Todo                               | 28                                                              |                                                        |                                       |      |
| Comenzar con vista Todo              | ~                                                               |                                                        | Número de entrega                     |      |
| Constitution                         |                                                                 |                                                        | Número de factura                     |      |
| Condiciones                          |                                                                 |                                                        | original                              |      |
| Copiar todas las condiciones         | ~                                                               | Agregar grupo de condiciones                           | Pagado                                |      |
| Nro. de factura 🖌 🗸                  | es ~                                                            | Ŭ                                                      | Tino de documento                     |      |
| Columnas                             |                                                                 |                                                        |                                       |      |
| Arrastre las columnas a la derecha p | para seleccionar, a la izquierda para cancelar la selección y e | n forma vertical para cambiar el orden de las columnas | Términos de pago                      |      |
| Columnas disponibles                 | Columnas seleccionadas                                          |                                                        |                                       |      |
| Comentarios                          | Nro. de factura                                                 |                                                        |                                       |      |
| Commented                            | Fecha de creación                                               |                                                        | Orden de clasificación predeterminado |      |
| Disputed Date                        | Estado                                                          |                                                        |                                       |      |
| Documento vinculado                  | N.º de orden de compra                                          |                                                        |                                       |      |
| Facturar a                           | Total                                                           |                                                        | onderia pol                           |      |
| Fecha de factura<br>original         | Comentarios sin<br>responder                                    |                                                        |                                       |      |
| Fecha de la factura                  | Acciones                                                        |                                                        |                                       |      |
| Fecha de Pago<br>COPPEL              |                                                                 |                                                        |                                       | rdar |
| Eacha do suministro                  |                                                                 |                                                        |                                       |      |